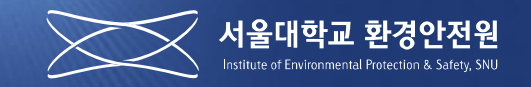

# 외부연구자 및 실습참여자 등록 매뉴얼

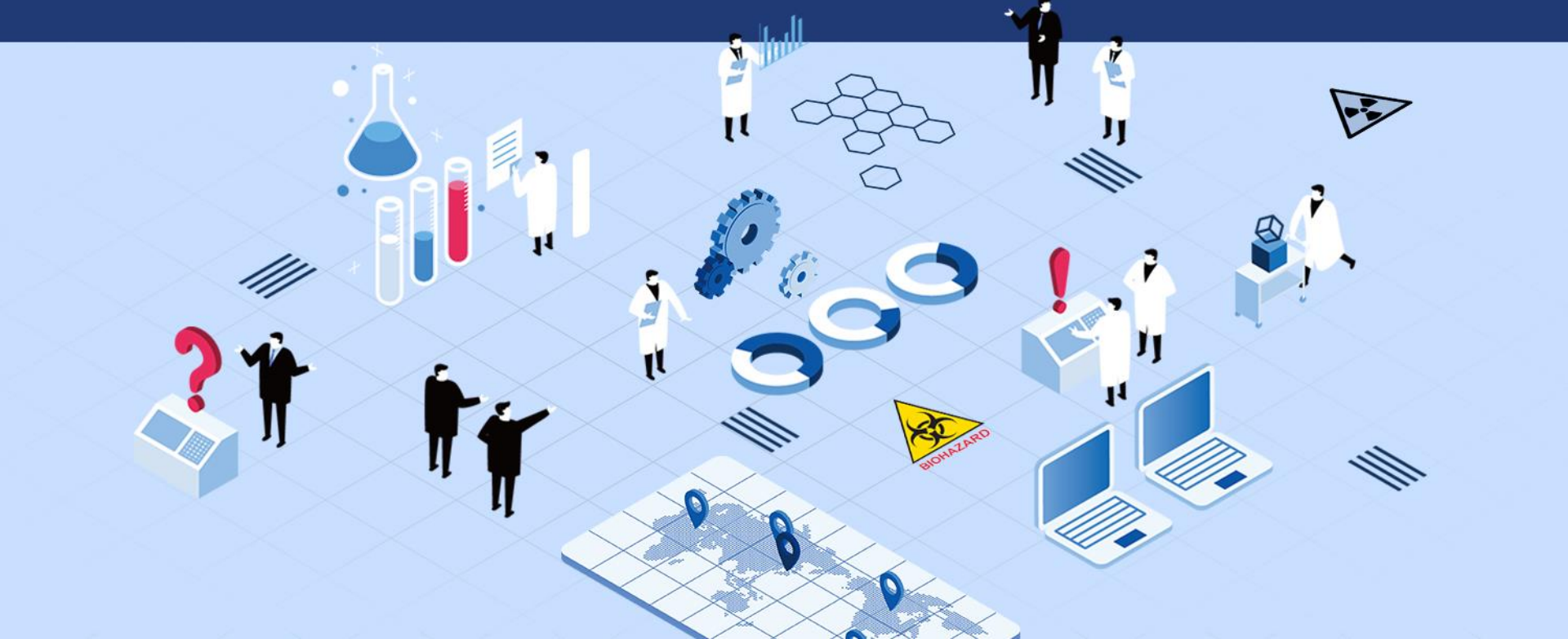

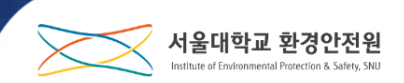

#### 외부연구자 및 실습참여자란?

서울대학교 총장 및 소속 기관의 장이 임명한 교수, 직원, 연구원, 보조연구원 및 조 교와 본교에 재학 중인 대학생, 대학원생, 본교에 등록된 연구생이 아닌 사람으로 다 음 목적으로 연구실에 출입하기 위해 연구실안전책임자가 연구안전통합정보시스템 (SAFE)에 신청한 자.

1. 연구과제를 공동으로 수행

2. 본교를 휴학, 졸업, 수료(연구생 미등록)하고 계속 연구

3. 공식적인 단기 체험과정 또는 실습과정에 참여

4. 그 밖에 교육 및 연구 목적

#### 🌔 시행 근거

『서울대학교 연구실 안전환경 관리 규정』

『서울대학교 외부연구자 및 실습참여자 안전관리 지침』

### 1. 외부연구자 및 실습참여자

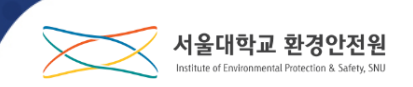

#### ● 외부연구자 및 실습참여자 규정 준수 의무

- 1. 서울대학교 및 관리기관의 안전관련 규정 준수
- 서울대학교의 연구실안전책임자(교수), 연구실안전환경관리자(환경안전원 직원 등), 관리기관안전담당자의 지도를 따라야 함
- 3. 규정 미준수 시 연구실 출입 제한 가능

#### 🌕 외부연구자 및 실습참여자 교육 훈련 의무

- 1. 외부연구자 신청 후 1달 이내 신규교육 훈련 이수
  - 환경안전원(월 2회 외부연구자 교육 실시 예정) 교육 이수 또는 연구실안전
     책임자(교수)가 실시하는 2시간 이상의 안전교육 이수
  - 서울대학교 안전환경 신규교육 이수자도 외부연구자 신규교육 필수 이수

### 외부연구자 및 실습참여자 보험가입

연구안전통합정보시스템(SAFE) 신청 완료 시(연구실안전책임자의 신청 완료) 1. 「연구실 안전환경 조성에 관한 법률」제26조에 따른 보험가입 - 연구지원과에서 외부연구자 및 실습참여자에 대하여 보험가입 2. 단, 중고등학생의 경우 외부연구자 및 실습참여자 신청 시 원 소속 학교장 추천서 및 학교안전사고보상공제 가입 증서(혹은 공제료 납부영수증)를 제출해야 함(사고시 학교안전보상공제로 보상)

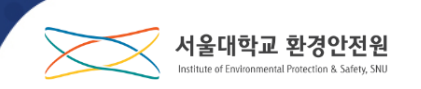

5

### 1. 외부연구자 및 실습참여자

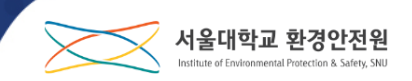

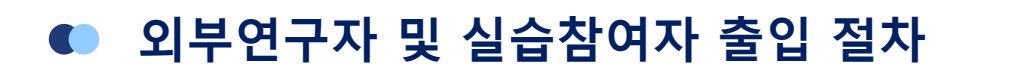

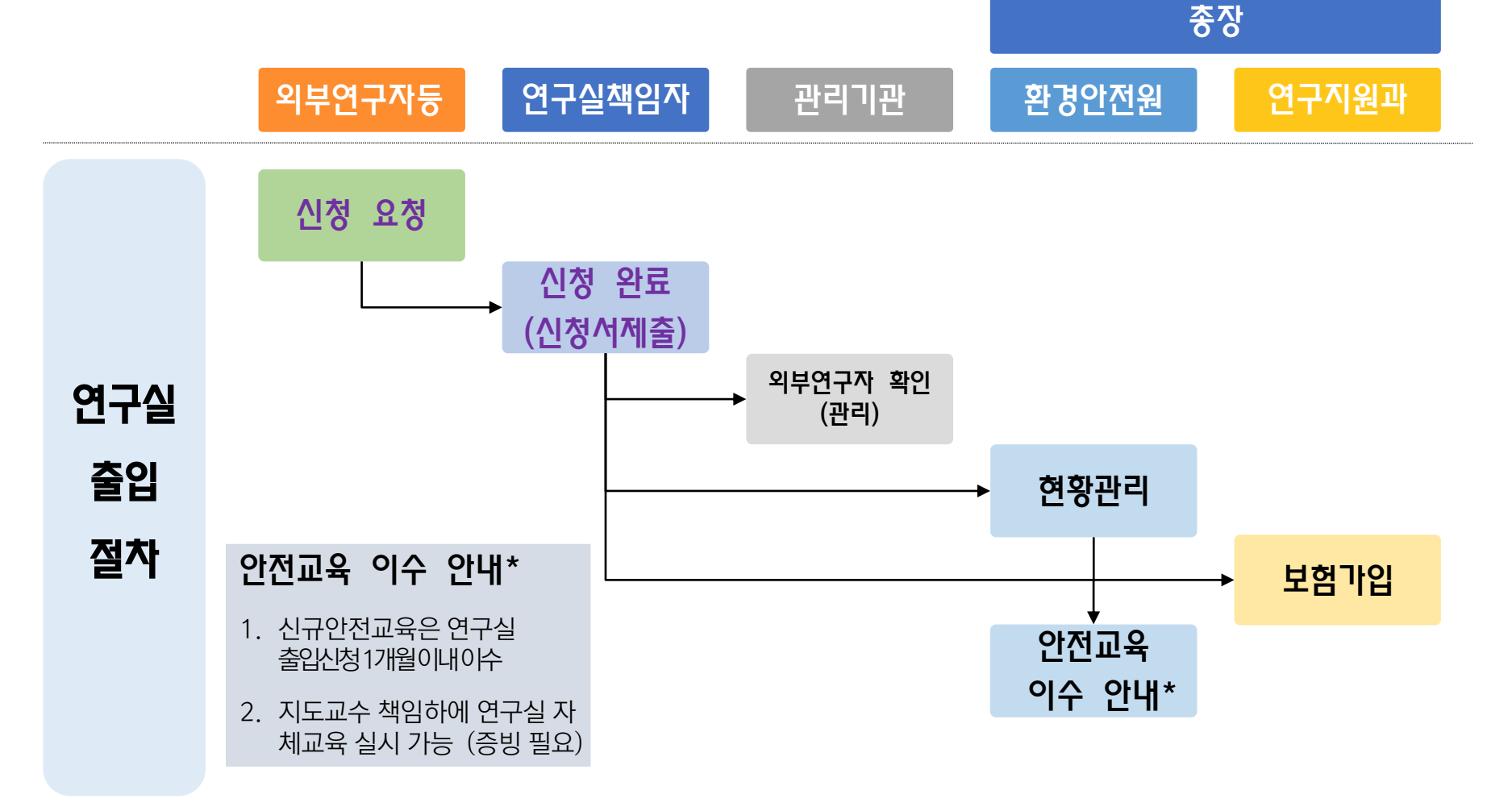

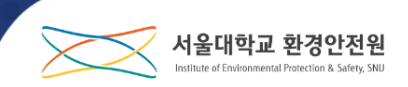

### ● 연구안전통합정보시스템 접속(rsis.snu.ac.kr)

| 1<br>서울대 포털 ID 로그인 외부연구자 및 실습참여자 로그인                                                                                                  |                            |
|----------------------------------------------------------------------------------------------------|----------------------------|
|                                                                                                    | 1. 외부연구자 및 실습참여자<br>로그인 클릭 |
| 연구안전통합정보시스템(SAFE)<br>LOGIN                                                                                                    | 2. 외부연구자 및 실습참여자<br>신청 클릭  |
| 아이디                                                                                                    |                            |
| 비밀번호                                                                                                    |                            |
| 로그인                                                                                                    |                            |
| 중복 로그인[multi session]이 허용되지 않습니다.                                                                                                    |                            |
| 아이디 또는 비밀번호를 분실하셨을 경우 본인 확인절차를 통하여<br>아이디와 비밀번호를 확인 하실 수 있습니다.                                                                        |                            |
| 2<br>아이디/비밀번호 찾기 외부연구자 및<br>실습참여자 신청                                                                                                  |                            |
| ···· 교육정보 조회 ···· 개인정보처리방침                                                                                                    |                            |
|                                                                                                    |                            |
| 08826 서울시 관악구 관악로 1 서울대학교   Tel. 02-880-5500   Email. ieps@snu.ac.kr<br>Copyright 2018 Seoul National University All Rights Reserved. |                            |

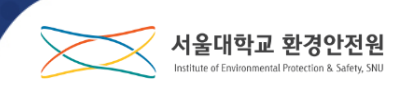

#### 안전관리 지침 동의 및 개인정보 수집 및 이용 동의

| 의<br>비편의를 위해<br>관(선택약관             | 이용약관 및 개인정보활용 열괄통<br>포함)에 대해 일괄 동의 하시겠습니                             | 5의 기능을 제공합니다.<br>/까?                                                                                | <b>P</b> -                                                                      | - 인광도이                  | 1. | 내용 확인 죄 |   |
|------------------------------------|----------------------------------------------------------------------|----------------------------------------------------------------------------------------------------|---------------------------------------------------------------------------------|-------------------------|----|---------|---|
| 수 서울대학교<br>조(목적) 이 지침<br>조(적용범위) 이 | 의부인구자 및 실습참여자 안전관리<br>,<br>은 서울대학교 연구실에 졸업하는 외<br>지침은 과학기술분야 인구개발활동; | 지칭<br><b>서울대학교 외부연구자 및 실습참여자 안전관리</b><br>부연구자 및 실습참여자의 신청 질차 및 의무 등<br>을 위하여 실험·실습을 수행하는 대학(원), 연구사 | 지철 재정 2021.03.15.<br>계 관한 시향을 규정함을 목적으로 한다.<br>[설, 부속시설 및 미술대학 등에 설치된 『서울대학교 연구 |                         | 2. | 확인 클릭   | - |
| 개인정보 수<br>해학교에서는 대<br>내용을 자세히      | 집 및 이용 동의<br> 학연구실 안전관리 업무처리를 위해<br>읽으신 후 동의 여부를 결정하여 주십             | 1 연구안전통합정보시스템 운영과 관련하여 아래<br>십시오.                                                                   | ○ 동의 ○ □<br>와 같이 개인정보를 수집·이용하고 제3자에게 제공하고자 힘                                    | 154                     |    |         |   |
| 배인정보 수집·<br>응목                     | 불수 개인정보 제3자 제공 동<br>□ 개인정보 제3자 제공 동의                                 | 59                                                                                                  |                                                                                 | ○ 동의 ○ 미동의              |    |         |   |
| 개인정보 수집·                           | 제공받는 기관 저                                                            | 에공목적<br>연구실 안전법에 따른 보험가입                                                                            | <b>제공하는 항목</b><br>생년월일, 성별, 성명, 소속, 내외국인 여부                                     | 보유기간<br>사유 발생 시         |    |         |   |
| 개인정보 :<br>정보 제3자                   | ※ 개인정보 제3자 제공에 대현                                                    | 동의를 거부할 권리가 있습니다. 그러나 동의                                                                            | l를 거부할 경우 서울대학교 연구실에 출입할 수 없습니다<br>                                             | 4.                      |    |         |   |
| 는 기관<br>변함업체                       | · 객인정보처리 위탁 동의                                                       | 긱                                                                                                   |                                                                                 | ○ 동의 ○ 마동의              |    |         |   |
| THEFT                              | 제공받는 기관<br>유지보수업체                                                    | 제공목적<br>대학연구실 안전관리 업무처리                                                                             | 제공하는 항목<br>연구지원시스템 기능 구현 대행                                                     | <b>보유기간</b><br>처리목적 달성시 |    |         |   |
|                                    | ※ 인정보처리 위탁에 대한 동의                                                    | 리를 거부할 권리가 있습니다. 그러나 동의를 :                                                                          | 거부할 경우 서울대학교 연구실에 출입할 수 없습니다.                                                   | -                       |    |         |   |
|                                    |                                                                      | 취소                                                                                                  | ✓ 확인                                                                            |                         |    |         |   |

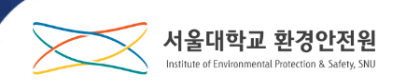

#### • 본인인증 및 계정 신청

| 수 이용자구분 | ○ 일반(만 19세 이상) ○ 미성년자(만 19세 미만)                                                                            |
|---------|----------------------------------------------------------------------------------------------------|
| 수 성명    |                                                                                                    |
| ♠ 생년월일  |                                                                                                    |
| 수 성별    | ○ 님자 ○ 여자                                                                                                  |
| ✿ 내외국인  | ○ 내국인 ○ 외국인                                                                                                |
| ✤ 핸드폰번호 | 이동통신사 선택         ▼           000-0000         인증번호 요청         ※ 인증번호가 발송되지 않는 경우 새로고침(F5) 후 정보를 다시 입력해주세요. |
| · 인증번호  | 인중번호확인                                                                                                    |
| 생성      |                                                                                                    |
|         | 아이디 <b>Q 중복확인</b>                                                                                          |
| 아이디     |                                                                                                    |
| 아이디     | 비밀번호<br>비밀번호확인                                                                                             |

| 1. | 본인인증(미성년자는 부모<br>님이 인증)          |
|----|----------------------------------|
| 2. | 인증 후 계정 생성(재신청<br>의 경우 계정생성 생략됨) |
| 3. | 신청서 작성 클릭                        |
|    |                                  |
|    |                                  |
|    |                                  |
|    |                                  |
|    |                                  |
|    |                                  |
|    |                                  |
|    |                                  |

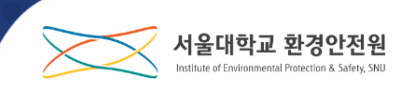

#### 서울대학교 외부연구자 및 실습참여자 신청서 작성

|                     |                                                 | 서울대학교 외부연구자 및 실습참여                    | 자신청서                                     |                             |                              |    |                                |
|---------------------|-------------------------------------------------|---------------------------------------|------------------------------------------|-----------------------------|------------------------------|----|--------------------------------|
|                     | 성명                                              | 이준석                                   | 생년월일                                     | 2000-03-01                  |                              |    |                                |
|                     | SAFE ID                                         | junlove                               | 연락치*                                     | 전 최: 000-0000-0000<br>이메일 : |                              |    |                                |
| 외부인구자<br>및<br>시스차여파 | 성별                                              | 남자                                    | 내외국인                                     | 내국인                         |                              | 1. | 신청서 작성                         |
| 266에서               | 구분*                                             | 중·고등학생 *                              |                                          |                             |                              |    |                                |
|                     | 원소속 기관명                                         |                                       | 원소속 연락처                                  | 전 화: 000-0000-0000<br>이메일:  |                              |    | - 신청기간은 최대 6개월                 |
| 보호자                 | 성명*                                             | 이규창                                   | 생년월일*                                    | 1978-05-06                  |                              |    |                                |
| (법정대리인)             | 성별                                              | 남자                                    | 인락처*                                     | 010-9991-8394               |                              |    | - 서울대학교 신규교육운                  |
|                     | 대학(원)<br>출입기관*<br>학과(부) 선택시 자동입력                |                                       | 학과(년)*                                   |                             | Q×                           |    | 련(안전환경 신규교육) 이<br>스 시에마 이스 서태  |
|                     | 연구실명*<br>학과(부) 선택시 조회가능                         |                                       | 인구실안전책임자명                                |                             |                              |    |                                |
| 대학(원)<br>출입 기관      | 출입기간*<br>(시작일: 1달 이내,<br>종료일: 시작일로부터<br>6개월 이내) |                                       | 인구실<br>전화번호                              |                             |                              | 2. | 신청서 확인(서명) 클릭                  |
|                     | 인구실위치*                                          | ()) 7回之                               | 5                                        |                             |                              | 3. | 필요시 시스템이 첨부파일<br>제축 ㅇ그         |
|                     | 출입목적*                                           | 선택 *                                  |                                          |                             |                              |    | 세칠 표구                          |
|                     | 서울대학교<br>신규교육·훈련*                               | 선택 *                                  | 이수일자*                                    |                             |                              |    | - 처브파인 드로(위소소                  |
| 출입의무                | 교육 미이수시<br>이수개획                                 |                                       |                                          |                             |                              |    |                                |
| 70                  | 연구실 안전사고<br>보험가입 여부*                            | 기업 •                                  | 보형 가입을 위한<br>신분 구분<br>(미가입만 기 <b>제</b> ) | 전태 *                        |                              |    | 새학등명지, 신규교육 이<br>수증, 학교장추천서 등) |
|                     |                                                 | 『서울대학교 외부인구자 및 실습참여자 안전관리 지침』 제5조에 따  | 리 인구실 출입을 요청합니다.                         |                             | 202114 02 84 11 91           |    |                                |
|                     |                                                 |                                       | 외부인구자 및 실습참여자                            |                             | 2021년 03 월 11 월<br>(서명 또는 인) | 4. | 신청서 제출 클릭                      |
|                     |                                                 |                                       | 보호 자(법정대리인)                              |                             | (서명 또는 인)                    |    |                                |
|                     | F서울대학교                                          | 외부인구지 및 실습참여지 안전관리 지침」 제5조에 따라 상기 신칭지 | 를 외부인구지 및 실습참여지로 신청                      | 합니다.                        |                              | 5  | 이브여구자 및 신스차여자                  |
|                     |                                                 |                                       | 민구실안진책임자                                 |                             | 년 월 일<br>(서명또는인)             | Э. | 시청서 작성 종료                      |
| 서울대학교 총장 귀하         |                                                 |                                       | _                                        |                             |                              |    |                                |
|                     |                                                 | ✓ 신청서 확인(서영)                          |                                          |                             |                              |    |                                |
|                     |                                                 |                                       |                                          |                             |                              |    |                                |

#### 외부연구자 및 실습참여자 신청 메일 수신

환경안전원 <ieps@snu.ac.kr> 나에게 ▼

안녕하세요.

서울대학교 환경안전원의 연구안전통합정보시스템(SAFE) 입니다.

교수님 연구실에 외부연구자 또는 실습참여자 등록이 아래와 같이 신청되었습니다.

| 구분         | 이름  | 원소속 | 생년월일        | 출입신청 연구실              | 출입기간                    |
|------------|-----|-----|-------------|-----------------------|-------------------------|
| 중·고등학<br>생 | 이준석 |     | 2000.03.01. | 외부연구자 및 실습참여자 연<br>구실 | 2021.03.11.~2021.03.31. |

\*\*\*

「서울대학교 외부연구자 및 실습참여자 안전관리 지침 , 제5조에 따라 등록 신청된 외부연구자 또는 실습참여자에 대해 등록 확정을 하실 수 있습니다

연구안전통합정보시스템(<u>rsis.snu.ac.kr/other/extRsrAply/list.do</u>)

등록된 외부연구자 또는 실습참여자는 1개월 이내에 안전교육을 이수해야 하며 서울대학교 안전 관련 규정을 준수해야 합니다

외부연구자 또는 실습참여자가 서울대학교 안전 관련 규정을 준수하지 않거나 안전교육을 이수하지 않을 경우 교수님께서는 해당 외부연구자 또는 실습참여자의 출입을 제한하고 등록을 취소할 수 있습니다.

서울대학교 연구실 안전을 위해 노력해 주셔서 감사드립니다.

서울대학교 환경안전원 올림

 외부연구자 및 실습참여자 가 신청한 연구실의 연구실 안전책임자 SNU 메일로 신 청사실 통보

서울대학교 환경안전원

 연구안전통합정보시스템 링크를 이용하여 승인화면 으로 바로 이동

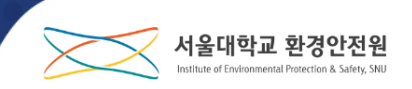

#### ● SAFE에서 외부인 등록관리로 바로 이동

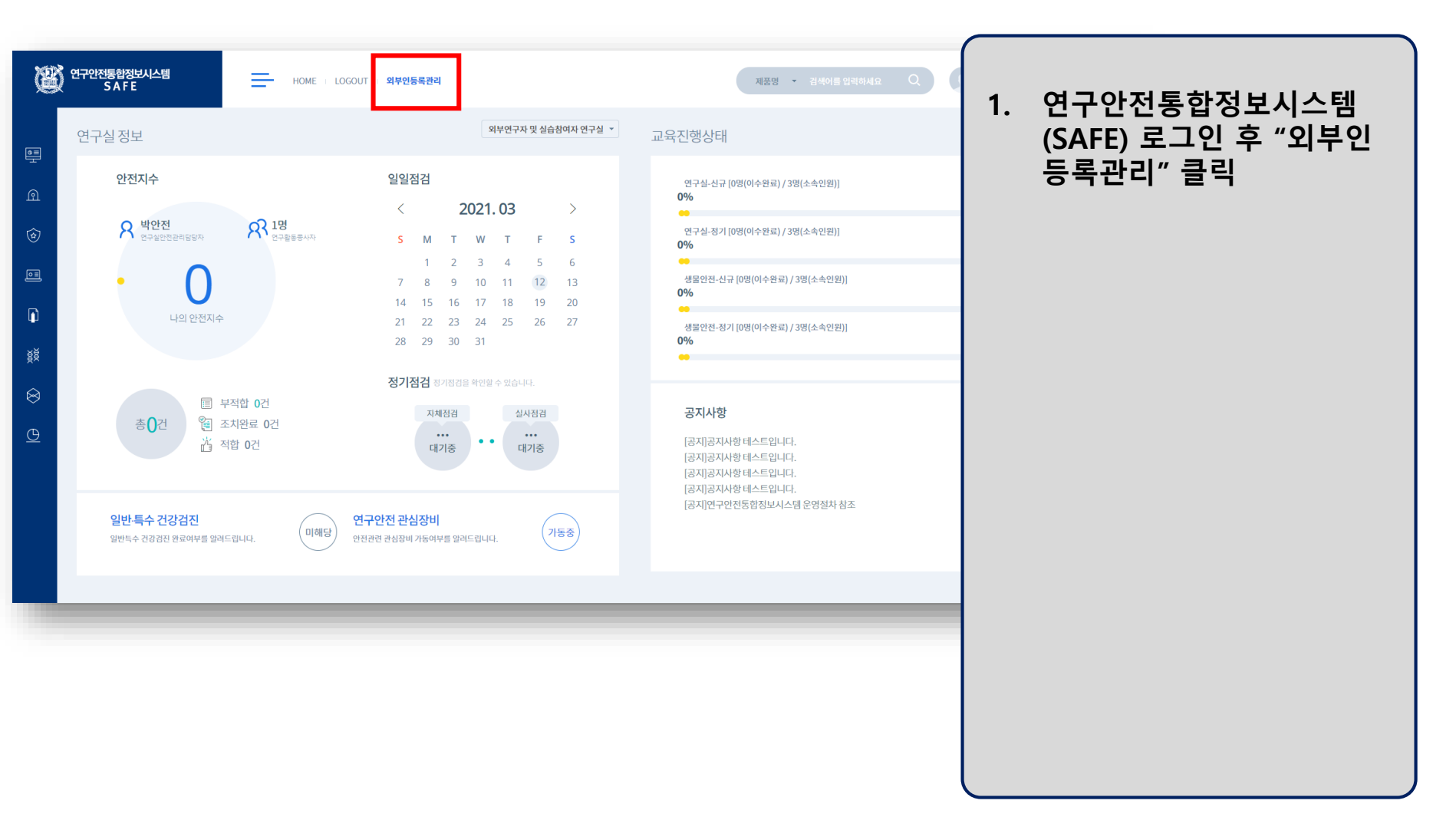

### • 외부연구자 및 실습참여자 신청 확정(개별)

| 17028888800448<br>SAFE<br>한 연구실공리<br>① 안전교육<br>② 왕리/사고 | <u>क</u> мал<br>शत्र/부서<br>रंगवट <b>दा</b> | ager -       | ME   LOGO<br>~ MAS | DUT<br>STER 정보관리 ~ | 외부인 | 등록권리 🗸     |             |     |          | 연구실           | 지5                   | 1명 * 김희     | 이를 입력하                   | 4요 Q<br>서울대학교 외부연        | राख<br>राख<br>   | 서울대학교<br>제조건 Q 조<br>이 등록 신청 | 2 김교수<br>회 Q4        | 황경안전원<br>)세업식조건<br>15 · |            |                |                     | 1.                    | 제출하고자 하는 외부연구<br>자 및 실습참여자 목록 앞<br>의 돋보기 버튼을 눌러 상 |
|--------------------------------------------------------|--------------------------------------------|--------------|--------------------|--------------------|-----|------------|-------------|-----|----------|---------------|----------------------|-------------|--------------------------|--------------------------|------------------|-----------------------------|----------------------|-------------------------|------------|----------------|---------------------|-----------------------|---------------------------------------------------|
| <ul> <li>파 사진유해인자</li> <li>화약(가스)움질안전</li> </ul>       |                                            | មា<br>រុប្ប  | 상태                 | 이름                 | 원소속 | 신문         | 내외국인        | 성볢  | 생년월일     |               | 출입기관                 |             | 출입<br>목적                 | 출입                       | 기간               | 서움<br>대<br>신규<br>안전<br>고유   | 연구<br>실<br>안전<br>사고험 | 외부<br>연구자<br>신규<br>안전   | I          |                |                     |                       | 세 이력조회로 이동                                        |
| <sub>홍</sub> 호 생물안전(BIOS)<br>응 기타위험관리                  |                                            | 03-11        | 제출대기               | 이준석                |     | 중·고등학<br>생 | 내국인         | 남자  | 20000301 | 대학(원)<br>본부부… | <b>학과(부)</b><br>환경안… | 연구실         | 단기체<br>형또<br>는실          | 시작일<br>2021-03-11        | 종료일<br>2021-03-3 | 이수<br>81 X                  | 아무                   | <br>                    | 1          |                |                     | 2.                    | 상세 이력조회에서 돋보기<br>버트윽 눅러 시청서 하면으                   |
| O manager                                              | 2021-                                      | 03-10        | 출입가능               | 이문석                |     | 중·고등학<br>생 | 내국인         | 남자  | 20010510 | 본부부…          | 환경안…                 | 외부연…        | 습과정<br>인구과<br>제 공<br>동수형 | 2021-03-10               | 2021-03-1        | ЦХ                          | 0                    | -                       | 1          |                |                     |                       | 로 이동                                              |
| 신                                                      | <sub>2021</sub><br>신청서 상세 이락               | 03-09<br>벽조회 |                    |                    |     | 중·고등화      |             |     |          |               |                      |             | 연구과                      |                          |                  |                             |                      |                         | 1          |                |                     |                       |                                                   |
|                                                        | 상태                                         | 사태           |                    | 이르                 | 위스  | *          | 시브          | 내외국 | 서병       | 새녀워인          |                      | 출입          | 입기관                      |                          | 출                | -Cl                         |                      | 출입7                     | 간          | 서울<br>대<br>신규  | 연구<br>실<br>안전<br>사고 | 외부<br>연구지<br>신규<br>아저 |                                                   |
| -                                                      | 변경일                                        | 1-0          |                    | -18                | 24  |            |             | 인   | 0 el     | ocee          | 대학(원                 | !) 학:<br>연: | 과(부)<br>구소명              | 연구실                      | 목.               | 적                           | 시작                   | 일                       | 종료일        | 안전<br>교육<br>이수 | 보험<br>가입<br>여부      | 교육<br>변경일<br>변경지      |                                                   |
|                                                        | 2021-03-11                                 | 제출대          | 71                 | 이준석                |     | <u>र</u>   | ·고등 l<br>학생 | 내국인 | 남자       | 20000301      | 본부부속<br>설            | ·시 환경       | 안전원                      | 외부연구자<br>및 실습참여<br>자 연구실 | 단기체(<br>실습:      | 험 또는<br>'과정                 | 2021-0               | 13-11                   | 2021-03-31 | х              | 0                   |                       |                                                   |
|                                                        |                                            | _            | _                  | _                  | _   | _          | _           |     | _        | _             | 닫기                   |             | _                        | _                        | _                | _                           |                      |                         | _          | _              |                     | _                     |                                                   |
|                                                        |                                            |              |                    |                    |     |            |             |     |          |               |                      |             |                          |                          |                  |                             |                      |                         |            |                |                     |                       |                                                   |
|                                                        |                                            |              |                    |                    |     |            |             |     |          |               |                      |             |                          |                          |                  |                             |                      |                         |            |                |                     |                       |                                                   |

### • 외부연구자 및 실습참여자 신청 확정(개별)

| 청서상세                           |                           |                                                 | _                                  |                                                  |
|--------------------------------|---------------------------|-------------------------------------------------|------------------------------------|--------------------------------------------------|
|                                |                           |                                                 | 신청                                 | 서 궤소 ✓ 신청서 제출 목록 닫기<br>중시청 MONE 다운코드             |
| 출대기                            |                           | 서울대학교 외부연구자 및 실습참여                              | 다 신청서                              | OF SHIRL HETT                                    |
|                                | 성명                        | 이준석                                             | 생년월일                               | 2000.03.01.                                      |
|                                | SAFE ID                   | junlove                                         | 연락치                                | 전 야 : 010 9991 8394<br>이메인 : kelee0506@snu.ac.kr |
| 의부인구지<br>및                     | 성별                        | 남자                                              | 내외국인                               | 내국연                                              |
| 신답함에서                          | 구분                        | 8-2598                                          |                                    |                                                  |
|                                | 원소속 기관명                   |                                                 | 원소속 연락치                            | 전 하:<br>이때인:                                     |
| 보호자                            | <b>성명</b>                 | 여규정                                             | 생년열일                               | 1978.05.06.                                      |
| (법정대리언)                        | 성별                        | 님자                                              | 인리치                                | 010 9991 8394                                    |
|                                | 대학(원)<br>출입기관             | 본부부속시선                                          | 학계(부)                              | 한경안전원                                            |
|                                | 연구설명                      | 의부연구지 및 산습침미지 연구산                               | 연구실안전책임지명                          | ₹u¢                                              |
| 대약(원)<br>출입 기관                 | 출입기관                      | 2021.03.11 2021.03.31.                          | 연구실<br>신화번호                        |                                                  |
|                                | 연구설위치                     | ( 관약 ) 렝퍼스 [관약 1] 인문관1동 [관약 1 401 1] 중문약계약계정실 호 |                                    |                                                  |
|                                | 출입목적                      | 단기채형 또는 실습 과정                                   |                                    |                                                  |
|                                | 서울대학교<br>신규교육- 2건         | 비아수                                             | 이수연지                               |                                                  |
| 출영역무<br>확인                     | 교육 미이수시<br>이수계역           | 환경안전원 의부인구지 및 신습함이지 교육 이수 매성                    |                                    |                                                  |
|                                | 연구설 안전시고<br>보험가입 이부       | <b>개인</b>                                       | 보형 기업을 위한<br>신분 구분                 |                                                  |
|                                |                           | 「서울대학교 외부연구지 및 신습함이지 안전관리 사람」 제5조에 따리           | 연구선 출입을 요청합니다.                     |                                                  |
|                                |                           |                                                 |                                    | 2021년 05 월 11 양                                  |
|                                |                           |                                                 | 외부인구지 및 신습함이지                      | 미준역 (미준역)                                        |
|                                | Ta                        | 요리하고 인보이구고 및 시스창이고 아직과권 고창, 과구-에 미권 사기 사용고를     | 보호자(법정대리면)<br>이번이구고 및 사스칩이지군 사회하니다 | 미규작 (이규작)                                        |
|                                |                           | 10174 TTCTTX 20077 CCCTTQ 34411101 C012012      |                                    | હ ન હ                                            |
|                                |                           | _                                               | 인구실안전책임자                           | (세명 또는 인)                                        |
| 윤대학교 송상 귀하                     |                           |                                                 |                                    |                                                  |
| ·소속 기관이 있는 경우) 원소속 제4          | i중명서 또는 제약중명서 1부.         |                                                 |                                    |                                                  |
| l규 교육·오랜운 미수한 경우) 신규           | 교육·순련 예수증 1부.             |                                                 |                                    |                                                  |
| 는 고등학교 학생의 경우) 학교상 추<br>린 Lipg | 선서 및 학교배상책임공제 가입 중서 각 1부. | <b>•</b>                                        | 7                                  |                                                  |
|                                |                           | 신형서 취소 💙 신청서 세출                                 |                                    |                                                  |

| 1 |
|---|
|   |
|   |
|   |

울대학교 횐

### 외부연구자 및 실습참여자 신청 확정(일괄제출)

| 연구안전통합정보시스템<br>SAFE |       | =               | HOME   LOG | OUT          |     |            |       |     |          |       | মা      | 5명 - 김( |                   |            | <b>П</b> *  | i울대학교                  | 김교수 환          | 경안전원           |
|---------------------|-------|-----------------|------------|--------------|-----|------------|-------|-----|----------|-------|---------|---------|-------------------|------------|-------------|------------------------|----------------|----------------|
|                     | â     | MANAGER         | ~ M/       | ISTER 정보관리 ~ | 외부인 | 등록관리 🗸     |       |     |          |       |         |         |                   |            |             |                        |                |                |
| 誓 연구실관리             |       |                 |            |              |     |            |       |     |          |       |         |         |                   |            |             |                        |                |                |
| ) 안전교육              |       |                 |            |              |     |            |       |     |          |       |         |         |                   |            | 검색조         | 건 Q조회                  | Q성서            | 김색조건           |
| 점검/사고               | 21    | 과/부서            | 함경안전원      | *            |     |            |       |     |          | 연구실   | 전체      | 6       | )—                |            | •           |                        |                | . 1            |
| 사전유해인자              | 전세 3건 | <b>E</b>        |            |              |     |            |       |     |          |       |         |         | ~                 | 서울대학교 외부   | 친구 및 실습참여 등 | 등록 신청 일                | 괄제출            | 5 *            |
| 林奈(2141日天)(612)     | γ–    |                 |            |              |     |            |       |     |          |       | 출입기관    |         |                   | e.         | 성기간         | 서울                     | 연구<br>실<br>양전  | 의부<br>연구자      |
| 최학(기다)올릴한만          |       | 상태<br>변경입       | 상태         | 이름           | 원소속 | 신분         | 내외국인  | 성별  | 생년월일     | 대학(원) | 학과(부)   | 연구실     | 응입<br>목적          | 시작일        | 종료일         | - 신규<br>안전<br>교육<br>이수 | 사고<br>보험<br>가입 | 신규<br>안전<br>교육 |
| 생물안전(BIOS)          |       |                 |            |              |     |            |       |     |          |       |         |         | 단기체               |            |             |                        | 44             |                |
| 기타위험관리              |       | 2021-03-11      | 제출대기       | 이준석          |     | 중·고등학<br>생 | 내국인   | 남자  | 20000301 | 본부부…  | 환경안…    | 외부연…    | 혐 또<br>는 실<br>습과정 | 2021-03-11 | 2021-03-31  | x                      | 0              |                |
| MANAGER             |       | 2021-03-10      | 0.0175.    | 이유서          |     | 중·고등학      | 11201 | UTI | 20010510 | MMM   | 812101  | 01100   | 연구과               | 2021-02-10 | 2021-02-11  | ×                      | 0              |                |
|                     |       | Q               | 80/15      | off of       |     | 생          | 444.0 | BM  | 20010310 | 244.0 | 400···· | 440     | 동수형               | 2021-03-10 | 2021-03-11  | ^                      | 0              |                |
|                     |       | 2021-03-09<br>Q | 출입가능       | 심수련          |     | 중·고등학<br>생 | 내국인   | 여자  | 20020301 | 본부부…  | 환경안…    | 환경안…    | 연구과<br>제공<br>동수형  | 2021-03-09 | 2021-03-31  | 0                      | 0              | ₩<br>+         |
|                     |       |                 |            |              |     |            |       |     |          |       |         |         |                   |            |             |                        |                | - 1            |
|                     |       |                 |            |              |     |            |       |     | 1        |       |         |         |                   |            |             |                        |                |                |
| 1                   |       |                 |            |              |     |            |       |     |          |       |         |         |                   |            |             |                        |                |                |

# 4. [연구실안전책임자(교수)] 교육 등록

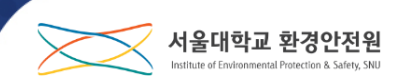

#### • 외부연구자 및 실습참여자 교육 등록

|                                                       |                    |            |          |             |     |            |      |    |          |       |               |        |                        |            |                |                                 |                                 |                           |   | _  |                                 |
|-------------------------------------------------------|--------------------|------------|----------|-------------|-----|------------|------|----|----------|-------|---------------|--------|------------------------|------------|----------------|---------------------------------|---------------------------------|---------------------------|---|----|---------------------------------|
| 연구안전통합정보시스템<br>SAFE                                   |                    | ₽          | HOME LOG | DUT         |     |            |      |    |          |       | ম             | 풍명 * 겸 |                        | ALE Q      | 0              | 서울대학급                           | 교 김교수                           | <ul> <li>환경안전원</li> </ul> |   |    |                                 |
| em 연구실관리<br>① 인전교육                                    | 6                  | MANAGER    | ~ MA     | STER 정보관리 ~ | 외부인 | 1등록관리 🗸    |      |    |          |       |               |        |                        |            | 검색3            | 조건 <b>Q</b> .족                  | গ্র ব                           | 상세검색조건                    |   | 1. | 서울대학교 안전환경 신규<br>교육을 미 이수한 외부연- |
| <ul> <li>정검/사고</li> <li>사진유해인자</li> </ul>             | 학<br>전제 <b>3</b> 건 | 과/부서       | 환경안전원    | •           |     |            |      |    |          | 연구실   | 전체            |        | ~                      | 서울대학교 외부언  | *<br>[구 및 실습참여 | 등록 신청                           | 일광제출                            | 15                        |   |    | 원 및 실습참여자가 외부의                  |
| <ul> <li>화학(가스)물질안전</li> <li>호흡 생물안전(BIOS)</li> </ul> | 0                  | 상태<br>변경입  | 상태       | 이름          | 원소속 | 신문         | 내외국인 | 성별 | 생년월일     | 대학(원) | 출입기관<br>학과(부) | 연구실    | 출입<br>목적               | 출입<br>시작일  | [기간<br>종료일     | 서울<br>대<br>신규<br>안전<br>교육<br>이수 | 연구<br>실<br>안전<br>사고<br>보험<br>가입 | 외부<br>연구자<br>신규<br>모역     | 2 |    | 구권 전규교육을 이구했을<br>경우 체크박스 클릭     |
| **                                                    |                    | 2021-03-11 | শিষ্ঠবাগ | 이준석         |     | 중·고등학<br>생 | 내국인  | 남자 | 20000301 | 원부부…  | 환경안…          | 외부면…   | 단기체<br>형또<br>는실<br>습과정 | 2021-03-11 | 2021-03-31     | x                               | 0                               |                           |   | 2. | 연구실에서 자체 안전교육                   |
| <u>(</u> ) MANAGER                                    |                    | 2021-03-10 | 출입가능     | 이문석         |     | 중·고등학<br>생 | 내국인  | 남자 | 20010510 | 본부부…  | 환경안…          | 외부연…   | 인구과<br>제공<br>동수형       | 2021-03-10 | 2021-03-11     | x                               | 0                               | -<br>+                    |   |    | 을 2시간 이상 실시했을 문                 |
|                                                       |                    | 2021-03-09 | 출입가능     | 심수런         |     | 중·고등학<br>생 | 내국인  | 여자 | 20020301 | 문부부…  | 환경안…          | 환경안…   | 인구과<br>제 공<br>동수형      | 2021-03-09 | 2021-03-31     | 0                               | 0                               | 2<br>+                    |   |    | 구 친구철한친색감자(교국<br>가 직업 체크        |
|                                                       |                    |            |          |             |     |            |      |    |          |       |               |        |                        |            |                |                                 |                                 |                           |   | 3. | 를 클릭하여 교육 증빙<br>료도 저장할 수 있음     |